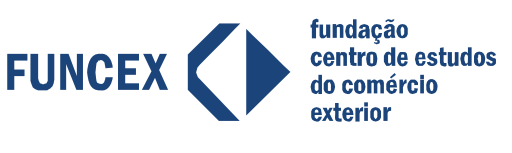

Ajudando o Brasil a expandir fronteiras

# **FUNCEXDATA 2.0** *Manual do Usuário*

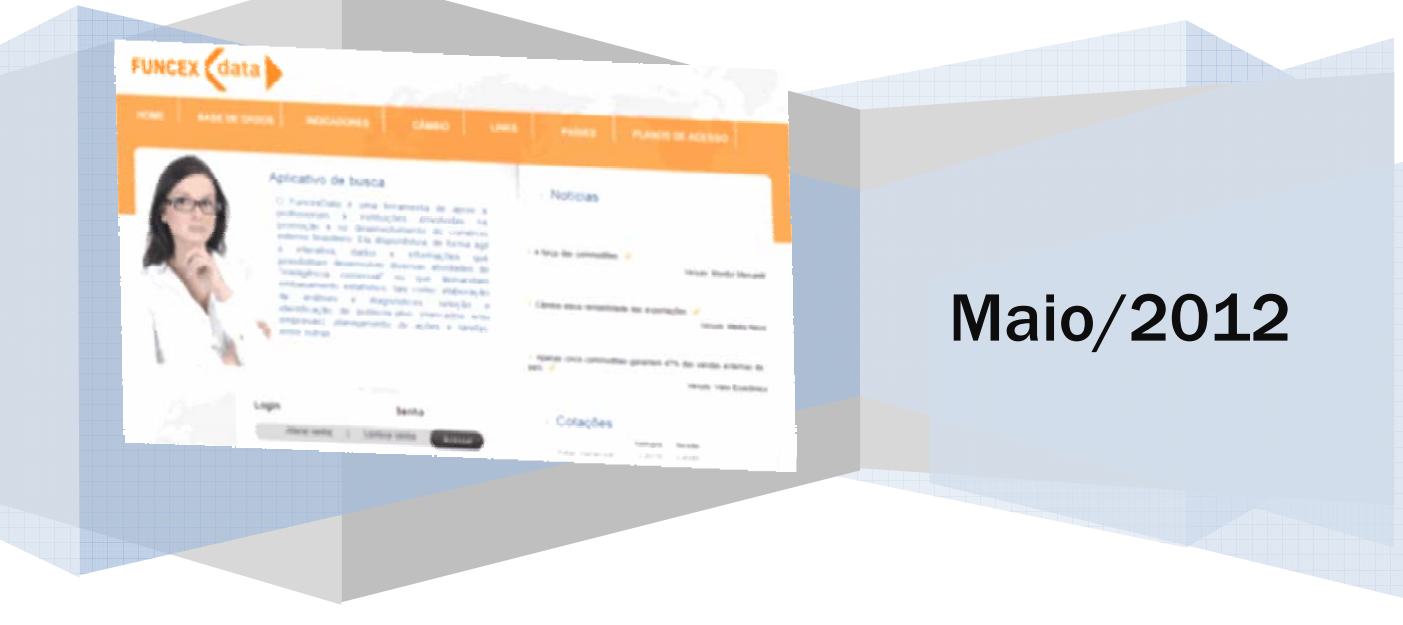

**Funcex** Av. Rio Branco, 120, Gr. 707, Centro 20040-001 Rio de Janeiro – RJ Instituída em 12 de março de 1976 CNPJ 42.580.266/0001-09. Utilidade Pública Federal Decreto 87.061 www.funcex.org.br funcex@funcex.org.br Tel.: (55.21) 2509.7000

# 

## Sumário

| INTRODUÇÃO                                |  |
|-------------------------------------------|--|
| BASE DE DADOS                             |  |
| INDICADORES                               |  |
| CÂMBIO9                                   |  |
| LINKS                                     |  |
| PAÍSES10                                  |  |
| NEXO 1. PROTOCOLO DE SEGURANÇA 11         |  |
| NEXO 2. DIREITOS E DEVERES DO ASSINANTE12 |  |
| NEXO 3. FICHA DE CADASTRO 13              |  |

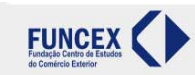

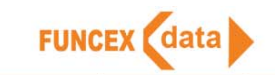

## 1. INTRODUÇÃO

Após o usuário inserir seus dados de acesso (*login* e senha) na página inicial do **FuncexData**, ele poderá selecionar um dentre os cinco canais disponíveis: Base de Dados, Indicadores, Câmbio, *Links* e Países.

Selecione o canal desejado e clique na opção Busca.

| JNCEX           | data              |                                                                                                    | See Star     | Bernvindo<br>Este é seu acesso de nº 307 |               |                   |
|-----------------|-------------------|----------------------------------------------------------------------------------------------------|--------------|------------------------------------------|---------------|-------------------|
| HOME            | BASE DE DAD       |                                                                                                    | CÂMBIO       | LINKS                                    | PAÍSES        | PLANOS DE ACESSO  |
| Busca na        | base de dado      | os                                                                                                  |              | SI                                       | uporte        |                   |
| Selecione um l  | banco de dados    | Estatísticas de comércio exter                                                                      | ior          | •                                        | Base atualiza | da até março/2012 |
| Selecione a inf | formação desejada | <ul> <li>✓ Valor (US\$ FOB)</li> <li>Peso (quilogramas)</li> <li>Preço médio (US\$ FOB/o</li> </ul> | quilogramas) |                                          |               |                   |
| Periodicidade   |                   | <ul><li>● Anual</li><li>○ Mensal</li></ul>                                                          |              |                                          |               | Enviar            |

Figura 1 Pagina inicial do FuncexData

## 2. BASE DE DADOS

No canal **BASE DE DADOS**, o usuário deverá selecionar um banco entre os três bancos de dados disponíveis. A partir de qualquer um desses bancos, o usuário poderá realizar um número expressivo de cruzamentos de informações de diversas fontes, agregadas em diferentes categorias ou tipologias de classificação.

### Como utilizar?

- Na caixa ao lado do texto "Selecione um banco de dados", há três opções e, para cada opção de banco, é necessário escolher as variáveis que serão utilizadas para gerar a consulta. Após a seleção, marque a caixa e clique no botão Enviar para ativar o cruzamento de categorias:
  - A primeira opção, "Estatísticas de Comércio Exterior", abre a possibilidade de gerar estatísticas utilizando Valor, Peso e Preço médio e a escolha entre as periodicidades Anual ou Mensal para as exportações e importações.
  - A segunda opção, "Estatísticas Gerais das Empresas Exportadoras e Importadoras", abre a possibilidade de optar por <u>Valor</u> e <u>Número de empresas</u>.
  - Na terceira opção, \*Cadastro Geral das Empresas Exportadoras e Importadoras\*, já está selecionada a opção <u>Dados cadastrais.</u>
- 2) Observe que o período de atualização dos bancos é apresentado no canto superior direito da tela.

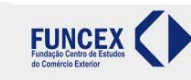

- FUNCEX data
- 3) Ao ativar na página o cruzamento de categorias, será possível realizar os cruzamentos de acordo com a opção do banco de dados escolhida. A Figura 2 utiliza o Banco 2 como exemplo para realizar uma consulta e, para tanto, o usuário deve selecionar dentro de cada categoria disponibilizada nas abas superiores os itens de interesse.

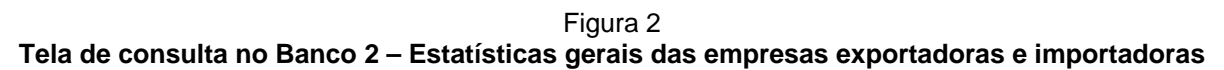

| Busca na base de dados                                                                                                    |                                                                                           |                                                                                                    | Suporte                          |                              |                        |
|----------------------------------------------------------------------------------------------------|-------------------------------------------------------------------------------------------|----------------------------------------------------------------------------------------------------|----------------------------------|------------------------------|------------------------|
| Selecione um banco de                                                                                                    | e dados                                                                                   | Estatísticas gerais das emp                                                                                                    | resas exportadoras e importadora | s 🔹 Base atua                | alizada até 2011       |
| Selecione a informação                                                                                                    | o desejada                                                                                | <ul> <li>✓ Valor (US\$ FOB)</li> <li>No. de empresas (unio</li> </ul>                                                                                | lades)                           |                              |                        |
| Em virtude do sigilo                                                                                                    | o fiscal, algun<br>o de catego                                                            | nas informações podem não<br>rias                                                                                                    | estar disponíveis.               |                              | Enviar                 |
| Fluxo de comércio                                                                                                    | Origem / D                                                                                | estino do fluxo de comércio                                                                                                    | Características das empresas     | Características dos produtos | Período Especificações |
| Lista de produtos     Lista de produtos     Lista de produtos     Lista de produtos     Lista de produtos     Produtos classificado     Produtos classificado | classificados (<br>classificados (<br>classificados (<br>classificados (<br>os segundo ca | oor Capítulos da NCM (NCM-2)<br>oor Subposições da NCM (NCM-6<br>oor Subitens da NCM (NCM-8)<br><u>asses (ou fator agregado)</u><br>egorias de uso 🚯 | (†<br>3) (†<br>(†                |                              |                        |

- 4) Para cada um desses itens está disponível um resumo da metodologia utilizada em sua elaboração, os quais podem ser acessados utilizando o botão . Nesse momento, irá aparecer uma tela com uma breve descrição da metodologia. Em alguns itens ainda foram incluídas informações detalhadas, como referências bibliográficas, e estão disponibilizadas em arquivo PDF acessível pelo botão .
- 5) Ao selecionar o item, irá aparecer uma nova janela para adicionar um subitem à consulta. O usuário pode selecionar um ou mais itens utilizando o botão o u utilizando os botões de ajuda ao final da página (Marcar Todos ou Desmarcar Todos). Para aqueles itens com número excessivo de subitens, estará ativa a barra de busca onde poderá ser localizado utilizando-se parte de sua descrição ou pelo código NCM.

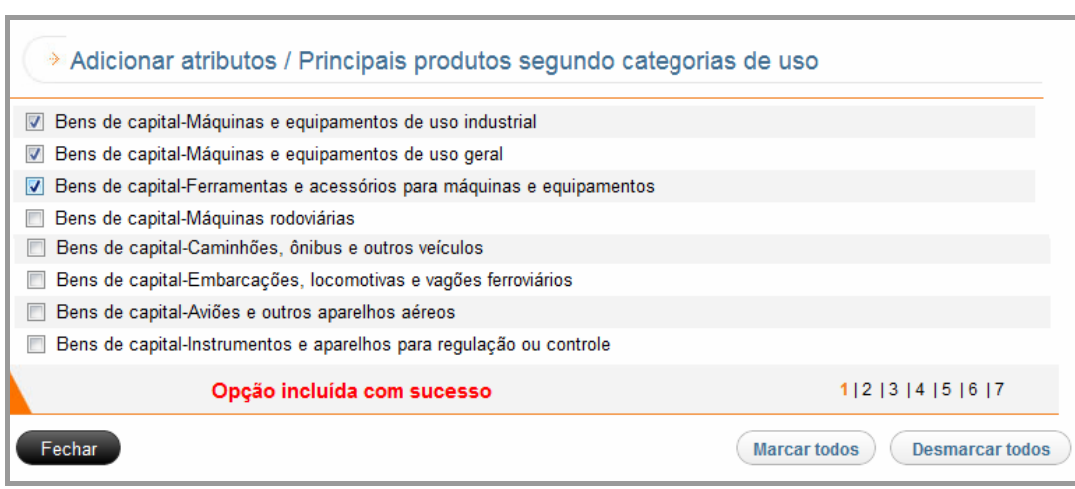

#### Figura 3 Selecionando subitens ou atributos para a consulta

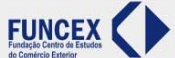

es: 55.21.2509.7000 / 2509.2662 / 3529-7002 | Fax: 55.21.2221 1656

Fundação Centro de Estudos do Comércio Exterior - FUNCEX | Av. Rio Branco, 120 | Gr. 707 | Centro | Rio de Janeiro - RJ | 20.040-001 All Rights Reserved © 2010 - FUNCEX - Política de Privacidade

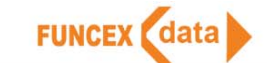

6) Ao finalizar a seleção, clique na aba Especificações para encontrar a listagem dos itens selecionados para cruzamento e as opções para finalização da consulta.

Figura 4 Tela de especificação no Banco 1 – Estatísticas de comércio exterior

| Origem / Destino do fluxo de comércio | Características dos pro               | dutos                                                                                                    | Período <u>Especificações</u>                                                                                                    |
|---------------------------------------|---------------------------------------|----------------------------------------------------------------------------------------------------|----------------------------------------------------------------------------------------------------|
|                                       |                                       |                                                                                                    |                                                                                                    |
|                                       | ÷                                     | Û                                                                                                    |                                                                                                    |
|                                       | A 🔶                                   | Û                                                                                                    | Gráfico                                                                                                    |
| s segundo categorias de uso           | ^ ♦                                   | Û                                                                                                    |                                                                                                    |
|                                       |                                       | Û                                                                                                    | Gravar consulta                                                                                                    |
|                                       |                                       |                                                                                                    |                                                                                                    |
|                                       | 📃 Agregar últime                      | o item                                                                                                    | Limpar especificações                                                                                                    |
|                                       | Origem / Destino do fluxo de comércio | Origem / Destino do fluxo de comércio<br>Características dos pro<br>v<br>s segundo categorias de uso<br>Agregar último | Origem / Destino do fluxo de comércio       Características dos produtos         V       Image: Comparison of the second second se |

- 7) Utilize a aba Especificações para as seguintes funções:
  - Verificar se os itens já selecionados atendem à pesquisa ou, por exemplo, retirar algum item. Para isso, basta apenas selecionar no item o botão + e depois demarcar o subitem;
  - Mudar a ordenação da consulta. Podemos verificar na Figura 4 que a tabela resultante da seleção irá apresentar para cada país os valores de cada produto. Utilize as setas para colocar o item Produtos classificados segundo categoria de uso na frente do item Países e, então, a tabela irá apresentar para cada produto os valores dos países selecionados;
  - $\checkmark$  Para excluir um item selecionado, utilize o botão da lixeira  $\widehat{\mathbb{I}}$  :
  - Para armazenar os itens selecionados para gerar uma determinada consulta, use o botão Gravar Consulta. No futuro, quando o arquivo contendo a gravação dos intens for carregado, esses itens serão selecionados automaticamente, facilitando a repetição da consulta com dados atualizados. Nessa mesma janela é possível fazer a exclusão de consultas salvas, alterações de nome e resumo.

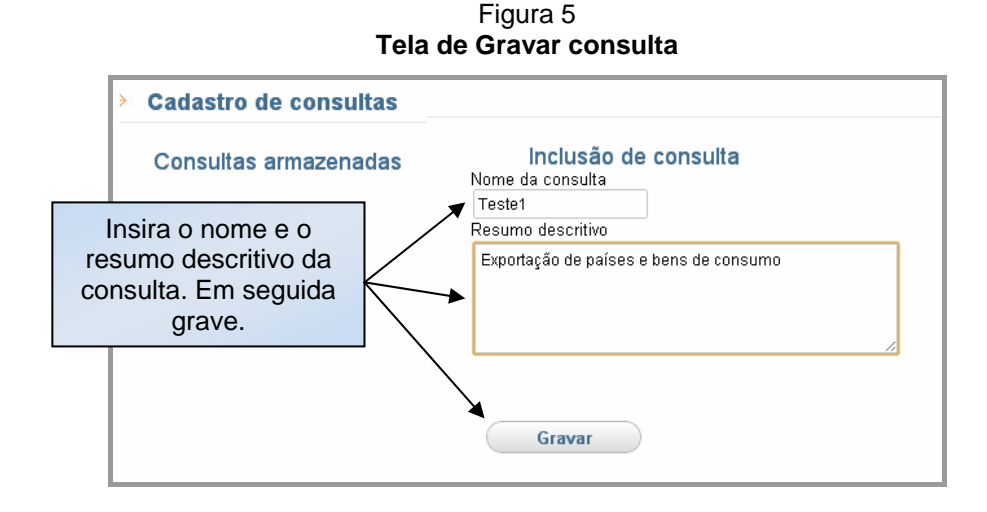

Fazer gráficos ou limpar todos os itens selecionados de uma vez só.

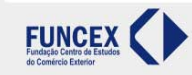

## 

✓ O resultado da consulta pode ser apresentado na tela usando o botão como na Figura 6, ou salvar diretamente em sua estação de trabalho em um arquivo Excel usando o botão . Mesmo após visualizar o resultado na tela, é possível salvar sua consulta usando o botão específico.

| Descrições                                       | 2011             | 2012             |
|--------------------------------------------------|------------------|------------------|
|                                                  | Valor (US\$ FOB) | Valor (US\$ FOB) |
| Fluxo de comércio                                |                  |                  |
| Exportação                                       |                  |                  |
| Países                                           |                  |                  |
| Alemanha                                         |                  |                  |
| Produtos classificados segundo categorias de uso |                  |                  |
| Bens de consumo duráveis                         | 132.052.640      | 9.464.683        |
| Bens de consumo não duráveis                     | 569.214.106      | 112.785.607      |
| Países                                           |                  |                  |
| China                                            |                  |                  |
| Produtos classificados segundo categorias de uso |                  |                  |
| Bens de consumo duráveis                         | 5.137.557        | 561.015          |
|                                                  |                  |                  |
| Fechar Botão para salvar a consulta a            | após a visualiz  | zação.           |

Figura 6 Resultado da consulta apresentado na tela

Utilize o botão Agregar Último Item para obter o resultado da agregação total do último item selecionado na consulta. Se aplicarmos esta opção no exemplo anterior, o resultado seria exposto de acordo com a figura abaixo.

Figura 7 Resultado da consulta apresentado na tela

| Descrições                                       | 2011             | 2012             |
|--------------------------------------------------|------------------|------------------|
|                                                  | Valor (US\$ FOB) | Valor (US\$ FOB) |
| Fluxo de comércio                                |                  |                  |
| Exportação                                       |                  |                  |
| Países                                           |                  |                  |
| Alemanha                                         |                  |                  |
| Produtos classificados segundo categorias de uso | 701.266.746      | 122.250.290      |
| Países                                           |                  |                  |
| China                                            |                  |                  |
| Produtos classificados segundo categorias de uso | 714.995.190      | 155.949.994      |
| Países                                           |                  |                  |
| África do Sul                                    |                  |                  |
| Produtos classificados segundo categorias de uso | 562.040.605      | 145.080.901      |

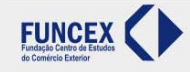

Fundação Centro de Estudos do Comércio Exterior - FUNCEX | Av. Rio Branco, 120 | Gr. 707 | Centro | Rio de Janeiro - RJ | 20.040-001 All Richts Reserved © 2010 - FUNCEX - Política de Privacidade

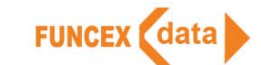

8) Para abrir uma consulta salva, selecione o botão **Consultas Armazenadas** e, com o uso da seta, identifique na lista o arquivo salvo anteriormente do seu interesse.

Figura 8 Tela de consultas armazenadas

| Busca na base de dad            | os                                    | SI                | aporte      | Consultas armazenadas  |
|---------------------------------|---------------------------------------|-------------------|-------------|------------------------|
|                                 |                                       |                   |             | x Fechar               |
| Selecione um banco de dados     | Estatísticas de comércio exterior     | ~                 | 77          |                        |
|                                 |                                       |                   | 76 Teste1   |                        |
| Selecione a informação desejada | Valor (US\$ FOB)                      |                   | 78 Teste2   |                        |
|                                 | Peso (quilogramas)                    |                   |             | -                      |
|                                 | Preço médio (US\$ FOB/quilogramas)    |                   |             |                        |
| Periodicidade                   | Anual                                 |                   | -           |                        |
|                                 | Mensal                                |                   |             |                        |
| > Cruzamento de catego          | orias                                 |                   |             |                        |
| Fluxo de comércio               | Origem / Destino do fluxo de comércio | Características d | os produtos | Periodo Especificações |
| 🔲 Importação                    |                                       |                   |             |                        |
| 🔲 Exportação                    |                                       |                   |             |                        |

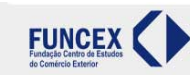

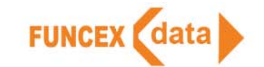

## 3. INDICADORES

O canal "Indicadores" dispõe de um conjunto de estatísticas de comércio exterior com metodologias elaboradas pela Funcex e calculadas rotineiramente. Há dois grupos de indicadores: **Indicadores Funcex** e **Estatísticas Anuais**. A diferença entre ambos é a periodicidade disponível que, no segundo grupo, é apenas anual.

Para cada um desses indicadores está disponível um resumo da metodologia de cálculo adotado ao acessar o ícone +. Em alguns indicadores ainda foram incluídas informações detalhadas, como referências bibliográficas, e estão disponibilizadas em arquivo PDF acessível pelo botão -.

### Como utilizar?

- 1) Selecione a aba de seu interesse entre as duas opções \*Indicador Funcex\* e \* Estatísticas Anuais\*.
- 2) Ao selecionar a primeira opção, será apresentada uma tabela igual a figura 9. O usuário, então, poderá selecionar um ou mais indicadores utilizando o botão □. Somente após a seleção do(s) item(s) é que estará visível a aba **Indicadores Selecionados**, a qual apresentará os que foram objeto da seleção.
- Observe que sempre são apresentadas para cada indicador, além da periodicidade do cálculo, as datas de inicio e final da série.

| Indicadores                 |                                     |                    |                               |              |   |
|-----------------------------|-------------------------------------|--------------------|-------------------------------|--------------|---|
|                             |                                     |                    |                               |              |   |
| Indicadores Funcex          | Estatísticas Anuais                 |                    | 2 indicador(es) se            | lecionado(s) |   |
|                             | Descrição                           | Periodicidade      | Início - Fim                  | Selecione    |   |
| 1. Valor de exportação 🛛    | +                                   |                    | -                             |              | - |
| 1.1. Total brasileiro       |                                     | Mensal - Anual     | Jan/77 - Jan/12 - 1974 - 2011 |              | Ξ |
| 1.2. Classes de produto:    | s                                   | Mensal - Anual     | Jan/77 - Jan/12 - 1974 - 2011 | $\checkmark$ |   |
| 1.3. Categorias de uso      |                                     | Mensal - Anual     | Jan/77 - Jan/12 - 1974 - 2011 |              |   |
| 1.4. Setores da CNAE-IE     | BGE                                 | Mensal - Anual     | Jan/96 - Jan/12 - 1996 - 2011 |              |   |
| 1.5. Principais países e    | blocos econômicos de destino        |                    |                               |              |   |
| 1.5.1. Estados Unidos (     | total, categorias de uso e setores) | Trimestral - Anual | I.86 - IV.11 - 1985 - 2011    |              |   |
| 1.5.2. Argentina (total, ca | ategorias de uso e setores)         | Trimestral - Anual | I.86 - IV.11 - 1985 - 2011    |              |   |
|                             |                                     |                    |                               |              |   |

#### Figura 9 Tela da aba Indicadores

4) Para fazer o download da seleção, vá para a aba Indicadores Selecionados, onde estarão listados os indicadores previamente marcados, e escolha o botão Salvar Índices. Salve os arquivos, que estarão em formato Excel e compactados em ZIP, em diretório local ou abra diretamente do sítio.

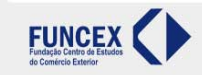

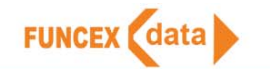

Figura 10 Tela para salvar itens selecionados da aba indicadores

| Indicadores                                                   |                                       |
|---------------------------------------------------------------|---------------------------------------|
| Indicadores Funcex Estatísticas                               | Anuais 2 indicador(es) selecionado(s) |
|                                                               | Salvar índices                        |
| Indicadores Funcex<br>Total brasileiro<br>Classes de produtos |                                       |

## 4. CÂMBIO

Neste canal são disponibilizadas as séries da **Taxa de câmbio nominal** da moeda brasileira (Real) e dos **Índices da taxa de câmbio real**, calculados pela Funcex.

## Como utilizar?

1) Na aba disponível \*Câmbio\* será apresentada uma tabela como a que segue, para as taxas e índices:

Figura 11 Tela da aba de Câmbio

| Câmbio                                                            |               |                 |           |   |
|-------------------------------------------------------------------|---------------|-----------------|-----------|---|
| Descrição                                                         | Periodicidade | Início - Fim    | Selecione | • |
| I. Taxas de câmbio do real em relação a moedas de países selecior | nados +       | 12 <b>4</b> 3   |           | - |
| 1.1. Estados Unidos - R\$/US\$                                    | Mensal        | Jan/90 - Jan/12 |           |   |
| 1.2. Argentina - R\$/Peso argentino                               | Mensal        | Jan/85 - Jan/12 |           | = |
| 1.3. Canadá - R\$/Dólar canadense                                 | Mensal        | Jan/97 - Jan/12 |           |   |
| 1.4. Chile - R\$/Peso chileno                                     | Mensal        | Jan/93 - Jan/12 |           |   |
| 1.5. China - R\$/Yuan                                             | Mensal        | Jan/97 - Jan/12 |           |   |
| 1.6. Coréia do Sul - R\$/Won                                      | Mensal        | Jan/97 - Jan/12 |           |   |
| 1.7. Japão - R\$/lene                                             | Mensal        | Jan/93 - Jan/12 |           |   |
| 1.8. México - R\$/Peso mexicano                                   | Mensal        | Jan/91 - Jan/12 |           |   |

2) O procedimento de *download* das taxas e índices selecionados é análogo à aba **Indicadores**, ou seja, vá para a aba **Séries Selecionadas** e, em seguida, escolha o botão **Salvar Índices**.

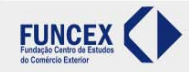

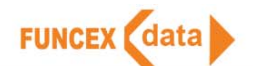

## 5. LINKS

O usuário poderá obter outras informações relativas ao seu trabalho consultando a área de *links*, que está estruturada por temas, para maior eficiência em sua navegação.

**<u>Temas</u>**: Blocos econômicos; Organizações multilaterais; Legislação; normas técnicas e padrões; classificações e nomenclaturas; instituições de fomento e promoção do comércio exterior; Indicadores econômicos, Estatísticas de comércio exterior e Balança comercial; e Política e legislação internacionais de comércio exterior.

### Como utilizar?

1) A página é navegável por barra de rolagem. Basta um *click* sobre o item para abrir a página correspondente.

## 6. PAÍSES

Informações para todos os países do mundo, como por exemplo: bandeira, moeda, idioma, população, PIB nominal, PIB *per capita*, dados sobre comércio exterior e o comércio com o Brasil.

### Como utilizar?

- 1) Digite na caixa << Busca País >> o nome do país procurado;
- 2) Após identificar a localização do país procurado no mapa, dê um clique duplo sobre o país;
- 3) Uma nova janela será aberta com todas as informações sobre o país selecionado.

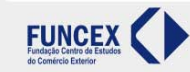

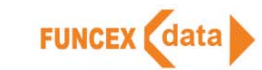

## ANEXO 1. PROTOCOLO DE SEGURANÇA

**Importante**: por questões de segurança, o acesso aos bancos de dados do **FuncexData** requer que a máquina do usuário tenha instalado o *software* **Java Sun**. Esse requisito permite que o usuário acesse os bancos de dados utilizando sua *senha* e *login* em apenas um computador. Caso seja necessário, por motivos de ordem técnica, a mudança de seu computador, solicite ao suporte a liberação do acesso para outro computador. Não serão permitidos acessos simultâneos do mesmo usuário em computadores distintos a partir do mesmo *login*.

Caso o usuário precise instalar o Java Sun, ele deve seguir os seguintes procedimentos:

1) Na execução do **Java Sun** será solicitada uma confirmação para a execução do componente conforme imagem abaixo:

| Aviso - Segu                                                                                 | rança 📃 🔀                                                                                                    |  |  |  |  |
|----------------------------------------------------------------------------------------------|----------------------------------------------------------------------------------------------------|--|--|--|--|
| Não foi possível verificar a assinatura digital do aplicativo. Deseja executar o aplicativo? |                                                                                                    |  |  |  |  |
| Nome:                                                                                        | getMAC                                                                                                    |  |  |  |  |
| Editor:                                                                                      | (NÃO VERIFICADO) Web Convergência                                                                                                    |  |  |  |  |
| De:                                                                                          | http://www.funcexdata.com.br                                                                                                    |  |  |  |  |
| Conf                                                                                         | lar sempre no conteúdo deste editor.                                                                                                    |  |  |  |  |
|                                                                                              | Executar Cancelar                                                                                                    |  |  |  |  |
| <b>!</b>                                                                                     | A assinatura digital não pode ser verificada por uma fonte conflável.<br>Execute somente se você confiar na origem do aplicativo. Mais informações |  |  |  |  |

2) Marque o campo Confiar sempre no conteúdo deste editor e, em seguida, clique no botão Executar.

3) Para instalar o Java Sun na sua máquina, utilize o seguinte atalho: http://www.java.com/pt\_BR/download/

Caso não tenha sucesso na instalação, contate o administrador de sua rede para que esses procedimentos tenham efeito.

O FuncexData é compatível com os navegadores Internet Explorer, Google Chrome e Mozzilla FireFox.

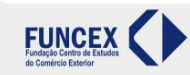

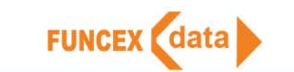

## **ANEXO 2. DIREITOS E DEVERES DO ASSINANTE**

O uso da ferramenta é regido pelo **Termo de Uso**, comum a todos os usuários, e o mesmo deve ser respeitado. O **Termo de Uso** é enviado quando do cadastramento do usuário.

Por fim, o suporte do **FuncexData** está disponível para prestar esclarecimentos sobre problemas de acesso e dúvidas na operação da ferramenta pelos contatos abaixo.

### Suporte do FuncexData

Telefones: (21) 2509-7000, 2509-2662, 3529-7002, 3529-7004

#### Contatos:

Fernando Correia (TI) Skype: fcorreia.funcex

Henry Pourchet (Estatístico) Skype: henry.funcex

E-mail: suportefuncexdata@funcex.org.br

Site: www.funcexdata.com.br

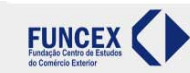

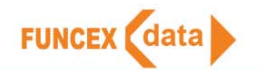

## ANEXO 3. FICHA DE CADASTRO

A assinatura do **FuncexData** dá direito a cinco senhas de acesso, uma denominada de usuário principal, que controla e dá direitos de acesso aos demais usuários, denominados afiliados. Para a inclusão, utilize a ficha de cadastro a seguir.

#### Ficha de cadastro de usuário principal

| CNPJ:                 |
|-----------------------|
| Razão Social:         |
| Nome de Fantasia:     |
| Endereço:             |
| Bairro:               |
| Cidade:               |
| U.F:                  |
| CEP:                  |
| Telefone:             |
| Fax:                  |
| E-mail institucional: |
| Nome do usuário:      |
| E-mail do usuário:    |
| Cargo:                |
| Departamento:         |

Para que sejam incluídos como os demais (até quatro) usuários, utilize a ficha abaixo:

#### Ficha de cadastro de usuário afiliado

| Nome do usuário:   |
|--------------------|
| E-mail do usuário: |
| Cargo:             |
| Departamento:      |
| Telefone:          |
| Fax:               |

#### Preencher os campos abaixo apenas se diferente do usuário principal

| Endereço: |  |
|-----------|--|
| Bairro:   |  |
| Cidade:   |  |
| U.F:      |  |
| CEP:      |  |

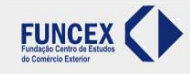